|        |                |                |                      |                                  | 400     | - KON         | O LVIO        | по драбско               |             | /- Jouren      |          |                   |        |
|--------|----------------|----------------|----------------------|----------------------------------|---------|---------------|---------------|--------------------------|-------------|----------------|----------|-------------------|--------|
| File   | Home           | Insert         | Page Layout          | Formulas                         | Data    | Review        | View          | Developer                | Help        |                |          |                   |        |
| Paste  | X<br>[]] ~     | Calibri<br>B I | •][11<br>∪ -       - | • A^ A`<br><u>A</u> ~ <u>A</u> ~ |         | = =   {       | %7 ~<br>== →= | êb Wrap Tex<br>➡ Merge & | t<br>Center | ~ @ <b>~</b> % | ,<br>• 0 | Conditional       | Format |
| Clinho | ard D          |                | Font                 | ſ                                |         | I             | Alian         | ament                    |             | Numb           | er       | Formatting        | Styles |
| SE SE  | CURITY RI      | SK Microsof    | t has blocked m      | acros from ru                    | nnina b | ecause the so | ource of      | this file is untru       | sted.       | Learn More     |          | 1211              | Forma  |
|        | Contribution   |                | c)                   |                                  |         | ceduse ene si | Jurce of      | this me is antia.        | 2000        |                |          |                   | Quick  |
| C34    | ~              | IX V           | Ĵx                   |                                  |         |               |               |                          |             |                |          |                   | table  |
|        |                |                |                      |                                  |         |               |               |                          |             |                |          |                   |        |
| A      |                | В              |                      | С                                |         |               | D             | E                        |             |                | F        |                   | G      |
| 1      |                |                |                      |                                  | Ενοτ    | τοιημένο      | Δελτί         | ο Δράσης ΣΠ              | IK          |                |          |                   |        |
| 2      |                |                |                      |                                  |         |               |               |                          |             |                | C        | Date format: 31/1 | 2/2023 |
| 3      | Είδος <i>Ι</i> | Δράσης         |                      |                                  |         |               | _ 4           | Αρχηγός Δράσ             | ης          |                |          |                   |        |
| 4      |                |                |                      |                                  |         |               | č             | Ονομα:                   |             |                |          |                   |        |
| 5      |                |                |                      |                                  |         |               | L             |                          |             |                |          |                   |        |
| 6      | Σύστη          | μα / Κλιμάι    | κιο που υποβ         | άλει το Δελτ                     | ίο      |               | _             |                          | _           |                |          |                   |        |
| 7      | 1              |                |                      |                                  |         |               | Αρ. Ι         | Προσκοπικού Μητ          | τρώου:      |                |          |                   |        |
| 8      |                |                |                      |                                  |         |               |               | Αρ. Εντολής Διο          | ίκησης:     |                |          |                   |        |
| 9      | Συστήμ         | ατα / Κλιμάκ   | ια που Συνεργάζ      | ονται στη Δρά                    | ση      |               | _             | Προσκοπικά Καθή          | κοντα:      |                |          |                   |        |
| 10     | 2              |                |                      |                                  |         |               |               | Τηλά                     | έφωνο:      |                |          |                   |        |
| 11     | 3              |                |                      |                                  |         |               |               |                          |             |                |          |                   |        |
| 12     | 4              |                |                      |                                  |         |               | _ r           | Ιρώτος/οι Βοη            | θός/οί      | ί              |          |                   |        |
| 13     | 5              |                |                      |                                  |         |               |               | ť                        | Ονομα:      |                |          |                   |        |
| 14     | 6              |                |                      |                                  |         |               |               | ť                        | Ονομα:      |                |          |                   |        |
| 15     |                |                |                      |                                  |         |               | _             | ť                        | Ονομα:      |                |          |                   |        |
| 16     |                | Τμή            | μα:                  |                                  |         |               |               | ť                        | Ονομα:      |                |          |                   |        |

Αν εμφανιστεί αυτό το μήνυμα, ακολουθήστε τα ακόλουθα βήματα:

- 1. Κλείστε το αρχείο.
- Στο File Explorer πηγαίνετε στην τοποθεσία που είναι σωσμένο το αρχείο (Αν το έχετε μόλις κατεβάσει στον υπολογιστή σας από το cyprusscouts.org θα βρίσκεται στο φάκελο «Downloads»)

| «Downloads»)                                                                                                    |   |   |            |              |                                            |                      |                    |        |   |   |
|----------------------------------------------------------------------------------------------------|---|---|------------|--------------|--------------------------------------------|----------------------|--------------------|--------|---|---|
| Downloads                                                                                                    | × | + |            |              |                                            |                      |                    |        | - | × |
| 🕀 New - 👗 🗘                                                                                                    | l |   | i 🖻        | ↑↓ Sort ~    | $\equiv$ View $^{\scriptscriptstyle \vee}$ |                      |                    |        |   |   |
| $\leftarrow \rightarrow \ \lor \ \uparrow \ $ $\checkmark \ $ This PC $\rightarrow \ $ Windows (C:) $\rightarrow \ $ Users $\rightarrow \ $ cmarkides $\rightarrow \ $ Downloads $\ $ $\sim \ $ C Search Downloads |   |   |            |              |                                            |                      |                    | nloads |   | Q |
| 📒 alljobs                                                                                                    |   |   | Name       |              |                                            | Date modified        | Туре               | Size   |   |   |
| 📒 cmarkides                                                                                                    |   |   | ✓ Today    |              |                                            |                      |                    |        |   | 1 |
| 🧰 .jinit                                                                                                    |   |   | 🖪 Κοινό Έν | τυπο Δράσεων | ΣΠΚ                                        | 18/5/2023 12:20 µ.µ. | Microsoft Excel Bi | 434 KB |   |   |
| .ms-ad                                                                                                    |   |   | - Pre      |              | ,                                          | 10/010000 11 00      |                    | 4.1.00 |   |   |

3. Εντοπίστε το αρχείο, κάντε δεξί κλικ και επιλέξετε Properties από το μενού

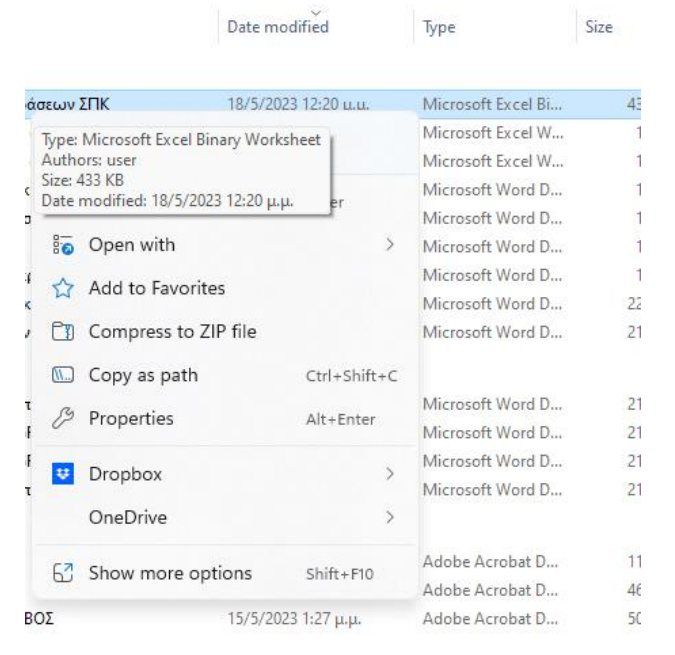

4. Στο παράθυρο που θα εμφανιστεί στο κάτω μέρος επιλέξετε το πεδίο Unblock. Πατήστε ΟΚ.

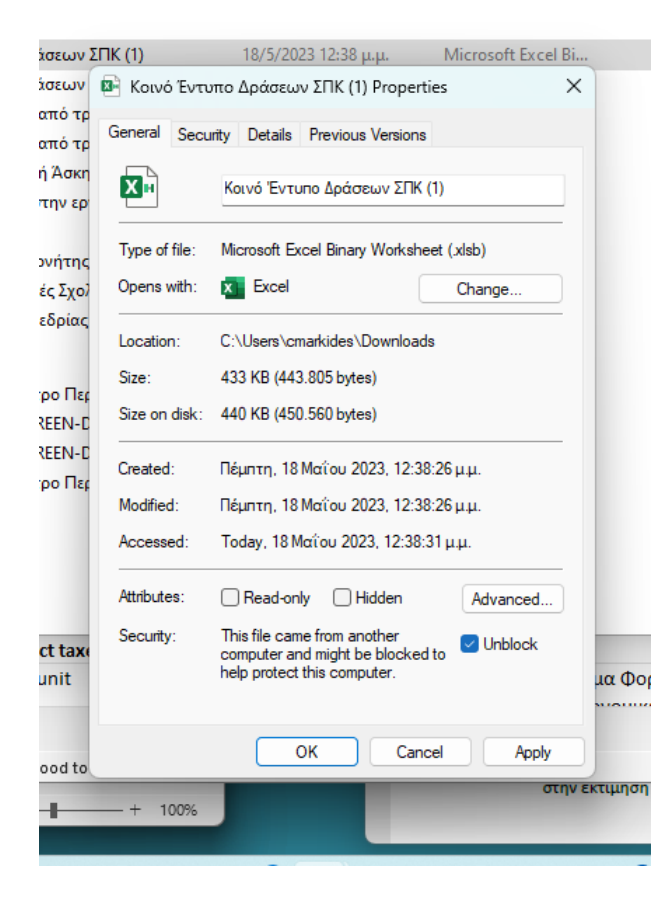

| AutoSave ● Off 目 ▷ ▷ ▷ ▷ ○ ○ ○ ○ ○ ○                                                                                                    | Κοινό Έντυπο Δράσεων Σ 🗸                                                                                                    | ♀ Search  | Administratio                                                         | on Commissioner                               | AC // -                                               |              |  |  |  |  |  |  |  |
|----------------------------------------------------------------------------------------------------|----------------------------------------------------------------------------------------------------|-----------|-----------------------------------------------------------------------|-----------------------------------------------|-------------------------------------------------------|--------------|--|--|--|--|--|--|--|
| File <u>Home</u> Insert Page Layout Formulas Data Re                                                                                                    | eview View Developer Help                                                                                                    |           |                                                                       |                                               | Comments                                              | 🖻 Share 🕞    |  |  |  |  |  |  |  |
| $\begin{bmatrix} \bigcirc \\ & & \\ & & \\ & & \\ & & & \\ & & & & \\ & & & \\ & & & \\ & & & & \\ & & & & \\ & & & & \\ & & & & \\ & & & & \\ & & & & \\ & & & & \\ & & & & \\ & & & & \\ & & & & \\ & & & & \\ & & & & \\ & & & & \\ & & & & \\ & & & & \\ & & $ | □     >     ↓     ↓     ↓     ↓     ↓     ↓     ↓     ↓     ↓     ↓     ↓     ↓     ↓     ↓     ↓     ↓     ↓     ↓     ↓     ↓     ↓     ↓     ↓     ↓     ↓     ↓     ↓     ↓     ↓     ↓     ↓     ↓     ↓     ↓     ↓     ↓     ↓     ↓     ↓     ↓     ↓     ↓     ↓     ↓     ↓     ↓     ↓     ↓     ↓     ↓     ↓     ↓     ↓     ↓     ↓     ↓     ↓     ↓     ↓     ↓     ↓     ↓     ↓     ↓     ↓     ↓     ↓     ↓     ↓     ↓     ↓     ↓     ↓     ↓     ↓     ↓     ↓     ↓     ↓     ↓     ↓     ↓     ↓     ↓     ↓     ↓     ↓     ↓     ↓     ↓     ↓     ↓     ↓     ↓     ↓     ↓     ↓     ↓     ↓     ↓     ↓     ↓     ↓     ↓     ↓     ↓     ↓     ↓     ↓     ↓     ↓     ↓     ↓     ↓     ↓     ↓     ↓     ↓     ↓     ↓     ↓     ↓     ↓     ↓     ↓     ↓     ↓     ↓     ↓     ↓     ↓     ↓     ↓     ↓ </th <th></th> <th>Conditional Format as Cell<br/>Formatting ~ Table ~ Styles ~<br/>Styles</th> <th>Ell Insert V<br/>Delete V<br/>Format V<br/>Cells</th> <th><math display="block"> \begin{array}{cccccccccccccccccccccccccccccccccccc</math></th> <th>d &amp;<br/>cct ~</th> |           | Conditional Format as Cell<br>Formatting ~ Table ~ Styles ~<br>Styles | Ell Insert V<br>Delete V<br>Format V<br>Cells | $ \begin{array}{cccccccccccccccccccccccccccccccccccc$ | d &<br>cct ~ |  |  |  |  |  |  |  |
|                                                                                                    |                                                                                                    |           |                                                                       |                                               |                                                       |              |  |  |  |  |  |  |  |
|                                                                                                    |                                                                                                    |           |                                                                       |                                               |                                                       |              |  |  |  |  |  |  |  |
| 3 A B C<br>1 Evoπoιn                                                                                                    | μένο Δελτίο Δράσης ΣΠΚ                                                                                                    | F         | G H                                                                   |                                               | K L                                                   | MN           |  |  |  |  |  |  |  |
| 4 2                                                                                                    |                                                                                                    | Dat       | te format: 31/12/2023                                                 |                                               |                                                       |              |  |  |  |  |  |  |  |
| 3         Είδος Δράσης           6         Σύστημα / Κλιμάκιο που υποβάλει το Δελτίο           7         1           8         Σύστήματα / Κλιμάκια που Συνεργάζονται στη Δράση           10         10           11         3           12         4           13         12           14         6           15         16           16         Τμήμα:                                                                                                    | Αρχηγός Δράσης<br>Ονομα:<br>Αρ. Προσκοπικού Μητρώου:<br>Αρ. Εντολής Διοίκησης:<br>Προσκοπικά Καθήκοντα:<br>Πρώτος/οι Βοηθός/οί<br>Ονομα:<br>Ονομα:<br>Ονομα:                                                                                                    |           |                                                                       |                                               |                                                       |              |  |  |  |  |  |  |  |
| 7         18         Επαρχιακή Εφορεία:           9         20         Λεπτομέρειες Δράσης           21         22         Διάρκεια, από:           23         Διάρκεια, μέχρι:                                                                                                    | Αυτοκίνητο/α Ασφαλεία<br>Αρ. Εγγραφής & Οδηγός:<br>Αρ. Εγγραφής & Οδηγός:<br>Αρ. Εγγραφής & Οδηγός:<br>Αρ. Εγγραφής & Οδηγός:                                                                                                    | <u>\$</u> |                                                                       |                                               |                                                       |              |  |  |  |  |  |  |  |
| ан с > ГЕNIKA +                                                                                                    | v                                                                                                    |           |                                                                       | : (                                           | 4                                                     |              |  |  |  |  |  |  |  |
| Ready 📧 🛣 Accessibility: Investigate                                                                                                    |                                                                                                    |           |                                                                       | III III                                       | 四                                                     |              |  |  |  |  |  |  |  |

5. Ξανά ανοίξετε το αρχείο. Πατήστε «Enable Content»